| 類別 | Use XPAC Har | 編號 | 7-033-05 |    |            |    |     |
|----|--------------|----|----------|----|------------|----|-----|
| 作者 | Amber        | 版本 | 1.0.0    | 日期 | 2012/04/27 | 頁數 | 1/5 |

## 如何使用唯一硬體序號來產生授權碼?

| >       |         |
|---------|---------|
| 注目日     | 76/     |
| דו ומוד | 7//     |
| ~ ~ / L | 14/ 5 - |

| 平台                | 作業系統版本  | XPAC utility 版本 |
|-------------------|---------|-----------------|
| <b>XP-8000</b> 系列 | WES2009 | 所有版本            |
| XP-8000-Atom 系列   | WES2009 | 所有版本            |
|                   |         |                 |
|                   |         |                 |

當您開發的軟體應用在商業用途,為了要防止未經許可的隨意拷貝,您可以在程式啓動時要 求使用者輸入授權碼,其授權碼可以利用唯一硬體序號經過加密運算而產生。以下步驟示範如何 用**C#**程式語言編寫程式產生授權碼。

步驟1:建立新的C#專案。

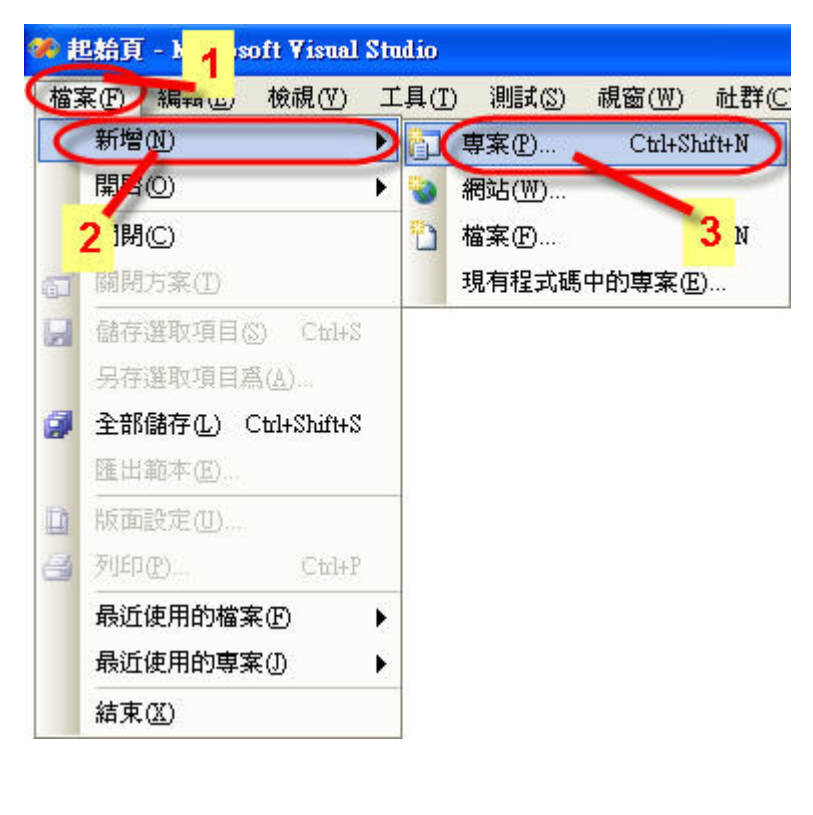

| 類別                   | Us                                                                                                    | e XPAC Hard                  | dware FA                                                                                         | Q on XPAC_W                                                                                                    | ES2009                       | 1                                                              | 編號                            | 7-033-05                    |  |
|----------------------|----------------------------------------------------------------------------------------------------|------------------------------|--------------------------------------------------------------------------------------------------|----------------------------------------------------------------------------------------------------|------------------------------|----------------------------------------------------------------|-------------------------------|-----------------------------|--|
| 作者                   | Arr                                                                                                    | nber                         | 版本                                                                                               | 1.0.0                                                                                                    | 日期                           | 2012/04/27                                                     | 頁數                            | 2/5                         |  |
| 步驟 2<br>Authoriz     | 2:展開Vis<br>ationCode)<br>要案<br>案類型(P):<br>Visual C#<br>Windows<br>Otfice<br>日智料庫<br>入門素<br>小門素<br>小門素<br>子物曲克系統方 | ual C#,選<br>)、點擊瀏覽           | 澤Windo<br>按鈕來選<br>範本(I):<br>♥isua<br>♥isua<br>♥isua<br>♥isua<br>♥isua<br>♥isua<br>♥isua<br>♥isua | WS→選擇Win<br>選擇專案目錄位<br>al Studio 安装的第<br>indows 應用程式<br>indows 控制項程式庫<br>ystal Reports 應用程式<br>cel 活頁簿<br><b>範本</b> | <b>dows應</b><br>置(D:\)-<br>2 | 【用程式→命:<br>→按確定完成 →按確定完成 ○ 類別庫 ● 基注台應用: ● 要要要應用程: ● Outlook 增益 | 名專案名稱<br>新增專案<br>程式<br>式<br>課 | ¥(例如<br>。<br>? X<br>!!! [=] |  |
| 建名和                  | → 共心専業頻型<br>→ 測試専案<br>立具有 Windows<br>爯( <u>N</u> ):                                                              | ◦使用者介面的應<br>AuthorizationCod | 調搜                                                                                               | 尋線上範本<br>3                                                                                                    |                              |                                                                |                               | 2016 <b>5</b> m             |  |
|                      | 重( <u>し)</u> :<br>この新しい。                                                                                         | D:N                          | 1.                                                                                               |                                                                                                    |                              |                                                                | *                             | 國寬(B)                       |  |
|                      | 府石(囲(辺):                                                                                                    | AumonzationCod               | le                                                                                               |                                                                                                    | ⊻ 為)                         | 5案建立日録( <u>U)</u>                                              |                               |                             |  |
|                      |                                                                                                    |                              |                                                                                                  |                                                                                                    |                              | 4                                                              | 確定                            | 取消                          |  |
| 步 <b>驟 3</b><br>XPAC | 步骤3:複製XPacNET.dll到專案目錄中。<br>XPAC SDKs提供了讀取硬體序號的函式,所以您必須在程式裡引用XPacNET.dll來讀取控制器                                   |                              |                                                                                                  |                                                                                                    |                              |                                                                |                               |                             |  |
| 的硬體序                 | 家號。您可以                                                                                                    | 以從光碟中抄                       | 战到或者                                                                                             | 是從本公司網站                                                                                                    | 占上下載                         | 最新版本的》                                                         | (PacNET.o                     | <b>川</b> ,其位置如              |  |
| 下:                   |                                                                                                    |                              |                                                                                                  |                                                                                                    |                              |                                                                |                               |                             |  |
|                      |                                                                                                    |                              |                                                                                                  |                                                                                                    |                              |                                                                |                               |                             |  |
|                      |                                                                                                    |                              | 16                                                                                               | · · · · · / · · · · · · · · · · · ·                                                                                 | -II                          |                                                                |                               |                             |  |
| 2. <u>nttp:/</u>     | /itp.icpdas                                                                                                    | .com/pub/co                  | <u>/xpac-at</u>                                                                                  | om/sok/xpacs                                                                                                    | <u>ак/храс</u><br>,          | <u>net/</u>                                                    |                               |                             |  |
| 3. <u>http:/</u>     | XPacNET.dll                                                                                                    | .com/pub/cc                  | <u>1/xp-800(</u>                                                                                 | <u>u/sdk/xpacsdk</u>                                                                                                | <u>xpacne</u>                | <u>v</u>                                                       |                               |                             |  |

ICP DAS Co., Ltd. Technical document

| 類別 | Use XPAC Har | 編號 | 7-033-05 |    |            |    |     |
|----|--------------|----|----------|----|------------|----|-----|
| 作者 | Amber        | 版本 | 1.0.0    | 日期 | 2012/04/27 | 頁數 | 3/5 |

步驟4:引用XPacNET.dll。

在方案總管裡的專案名稱(AuthorizationCode)上方按右鍵選擇加入參考→在跳出的視窗裡點選

瀏覽頁籤→選擇步驟3複製過來的XPacNET.dll→按確定加入。

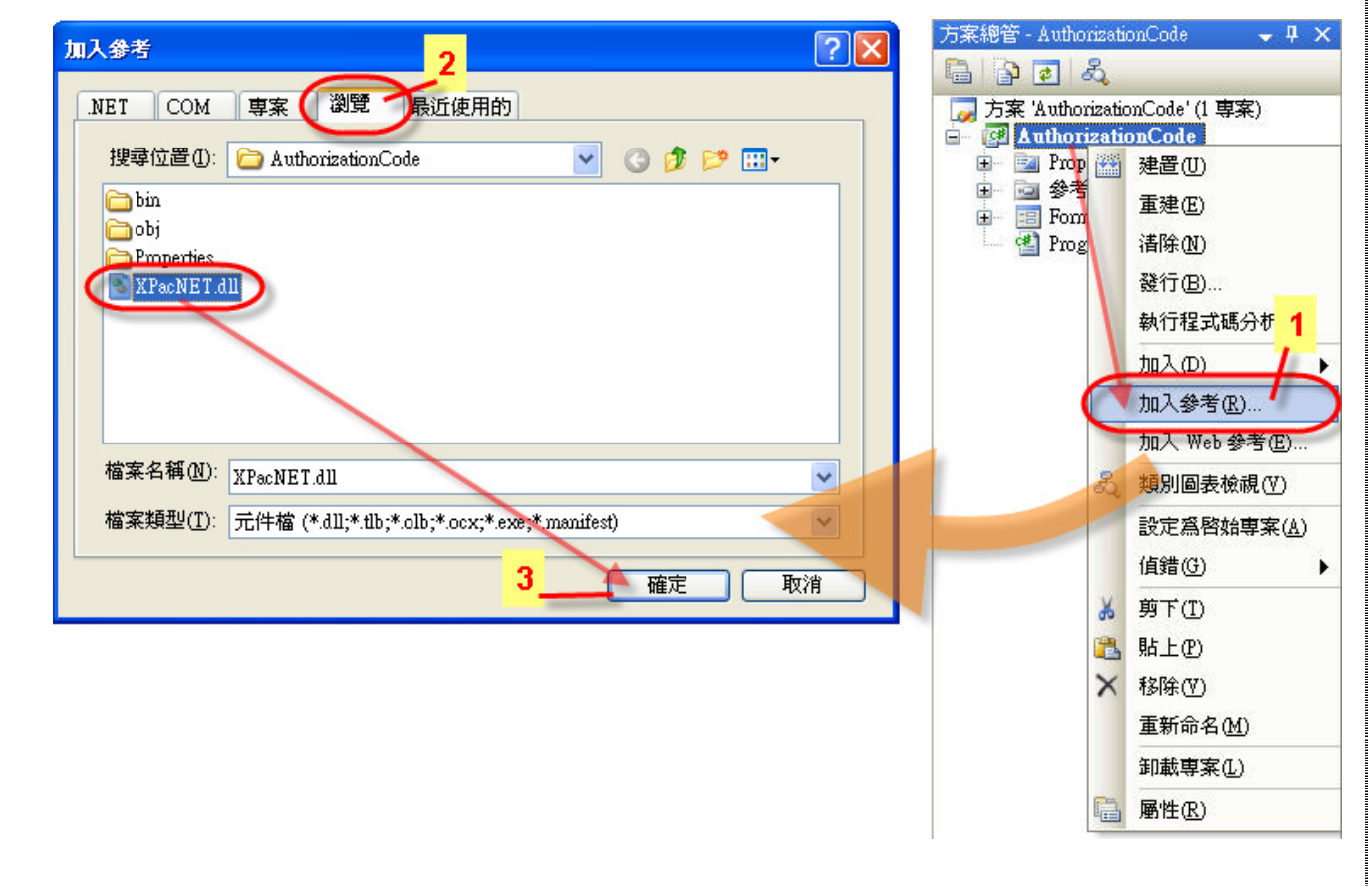

步驟5:從工具箱裡拖拉一個按鈕控制項及一個文字標籤控制項至表格中。

| <ul> <li>● 所有 Windows F</li> <li>● 通用控制項</li> <li>▶ 指標</li> <li>■ Button</li> <li>♥ CheckBox</li> <li>♥ CheckedListBox</li> <li>♥ CheckedListBox</li> <li>♥ ComboBox</li> <li>■ Date TimePicker</li> <li>A Label</li> <li>▲ LinkLabel</li> <li>● ListBox</li> </ul> | Event<br>button1<br>label1           |
|----------------------------------------------------------------------------------------------------|--------------------------------------|
|                                                                                                    | ICP DAS Co., Ltd. Technical document |

| 類別 | Use XPAC Hardware FAQ on XPAC_WES2009 |    |       |    |            | 編號 | 7-033-05 |
|----|---------------------------------------|----|-------|----|------------|----|----------|
| 作者 | Amber                                 | 版本 | 1.0.0 | 日期 | 2012/04/27 | 頁數 | 4/5      |

步驟 6:分別在按鈕以及文字標籤上方按滑鼠右鍵選擇Properties開啓屬性視窗,找到Text屬性分別輸入顯示文字為"Output"、"NULL"。

| 🛃 Form1   |         |                |   |   | 111                      |                  | ×         |
|-----------|---------|----------------|---|---|--------------------------|------------------|-----------|
| 9         |         | -Q             |   |   | button1 System           | n. Windows.Form: | s.Buttc 🗸 |
| d Button1 | Y       | 程式碼檢視(C)       |   | 8 | ₹↓ 🗉                     | 4   🖻            |           |
| 00        | <b></b> | 提到最上層(B)       |   | 9 | E Size                   | 112, 34          | ~         |
| label1    | -       | 移到最下層(8)       |   |   | TabIndex                 | 0                |           |
|           |         |                |   |   | TabStop                  | True             |           |
|           | 1       | 對齊格線(G)        |   |   | Tag                      |                  |           |
|           |         | 鎖定控制項(L)       | 1 |   | Text                     | Output           |           |
|           |         |                |   |   | TextAlign                | MiddleCenter     |           |
|           |         | 进权 Form1       |   |   | TextImageRel             | ati Overlay      |           |
|           | x       | 剪下(I)          |   |   | UseCompatibl             | eT False         |           |
|           | En.     | 複製(Y)          |   |   | UseMnemonic              | : True           | 8         |
|           | 1220    | Et Lan         |   |   | UseVisualStyle           | eB <b>True</b>   |           |
|           | 100     | 和上生            |   |   | II W                     |                  |           |
|           | ×       | 刪除⊕)           |   |   | lext<br>a total to power |                  |           |
|           | P       | 屬性( <u>R</u> ) |   | 3 | 央 经市场目的附出                | <b>y</b> 父子。     |           |
|           | -       |                | 1 |   |                          |                  |           |

**步驟 7**:雙點擊表單上的"Output"按鈕→加入Click事件觸發動作的程式碼→產生授權碼顯示於 文字標籤。

```
private void button1 Click(object sender, EventArgs e)
 string LicenseKey = null;
  int[] iSerial = new int[8];
  string[] strSerial = XPacNET.XPac.pac GetSerialNumber().Split('-');
  for (int i = 0; i < strSerial.Length; i++)</pre>
      iSerial[i] = Convert.ToInt32(strSerial[i], 16);
  for (int i = 0; i < iSerial.Length; i++)
       LicenseKey = LicenseKey + Convert.ToString(iSerial[i] * 13);
  label1.Text = LicenseKey;
}
【pac_GetSerialNumber函式說明如下:】
  ,.....
 void pac GetSerialNumber(LPSTR SerialNumber);
  pac_GetSerialNumber函式用來取得XPAC的唯一硬體序號。
                   ICP DAS Co., Ltd. Technical document
```

| 類別                                                              | Use XPAC Har                   | dware FA               | Q on XPAC_V                                   | VES2009                |                                  | 編號                     | 7-033-05              |
|-----------------------------------------------------------------|--------------------------------|------------------------|-----------------------------------------------|------------------------|----------------------------------|------------------------|-----------------------|
| 作者                                                              | Amber                          | 版本                     | 1.0.0                                         | 日期                     | 2012/04/27                       | 頁數                     | 5/5                   |
| 步驟8:編譯<br>這兩個檔案到XF<br>執行畫面如下圖                                   | 完成後,利用F<br>PAC上執行,要<br>所示,產生的打 | TP上傳或<br>要特別注意<br>受權碼會 | 或是儲存裝置<br>意這兩個檔案。<br>因應硬體序號                   | 复製Auth<br>必須位於<br>不同而改 | norizationCc<br>同一個資料列<br>7變。    | ode.exe和X<br>区底下才能成    | 《PacNET.dll<br>成功執行。其 |
| E Form1<br>Outp<br>1327043                                      | ut<br>09424724700:             | 2067                   |                                               |                        |                                  |                        |                       |
| <b>小提示:</b><br>您可以執行                                            | 控制器裡桌面」                        | 上的 <b>XPA</b>          | C Utility工具将                                  | ₽\$JT硬體₽               | <b>予</b> 號。                      |                        |                       |
| <ul> <li>XPAC Utility V</li> <li>檔案 幫助</li> <li>系統內容</li> </ul> | 1.0.5.0 2012/03/27<br>自動執行程式   | EWF操作                  | 多埠模組<br><b>歡迎使</b><br>你可以從這裡得<br>稱<br>電池的電力顯示 | <b>刊 XP</b><br>知系統的資   | AC Utili<br>訊、電池的電力以             | <b>ty!</b><br>人及所有在插槽: | ≥                     |
| 18pgs                                                           | XPAC<br>Industrial Contro      | ol Products            |                                               | 底板                     | 電池1: High volt<br>電池2: High volt | age<br>age             |                       |
| Slot 1:                                                         |                                |                        | Pac類型:                                        | XP-8000                |                                  |                        |                       |
| Slot 2:                                                         |                                |                        | Pac序號:                                        | 01-D0-EE               | E-13-13-00-00-9                  | F                      |                       |
| Slot 3:                                                         |                                |                        | 作業系統版本:                                       | 1.3.0.0 , 2            | 2012-03-27                       |                        |                       |
|                                                                 |                                |                        | 底板版本:                                         | 1.0.10.0               |                                  |                        |                       |
|                                                                 |                                |                        | CPU:                                          | Geode(T)               | vl) Integrated Pro               | cessor by AM           | DPCS                  |
|                                                                 |                                |                        | XPacSDK版本:                                    | 2.0.7.0 , 3            | /26/2012                         |                        |                       |
|                                                                 |                                |                        | XPacNet版本:                                    | 1.1.4.0                |                                  |                        |                       |
|                                                                 |                                |                        | Serial.sys版本:                                 | 1.3.8.2 , 8            | 8/24/2011                        |                        |                       |
|                                                                 |                                | ICP DAS                | Co., Ltd. Tecl                                | nical doc              | cument                           |                        |                       |